Go to **MyVolunteerPage** by clicking on this <u>hyperlink</u>. This is what it looks like.

If you're registering for the first time on your phone or tablet, the screen will look slightly different so please bear that in mind. For a better user experience we **recommend downloading the smart phone/tablet app** from the app store. This option should appear on your web browser when accessing this website for the first time.

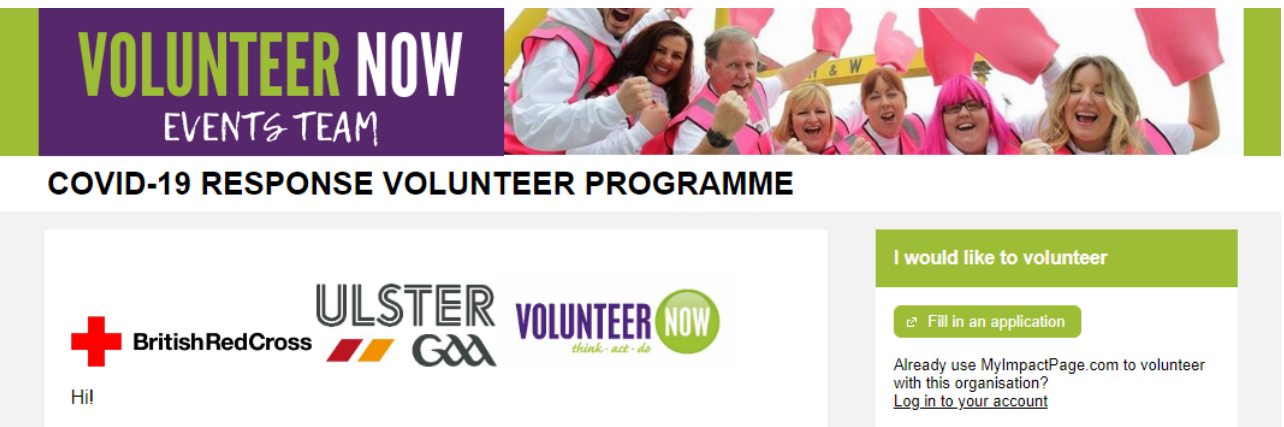

British Red Cross, Ulster GAA and Volunteer Now are looking for volunteers in the role of a Meet & Greeter to work with us to support the roll-out of the COVID-19 vaccination programme across Northern Ireland. This role is an opportunity to help support our community against a pandemic that is affecting everyone. We are working to support the roll out of mass vaccinations starting January 2021. The number of volunteers requested will vary at times depending on the levels of supply and demand of the vaccine.

In this role you will volunteer at a local vaccination centre, acting as a point of information for large numbers of people attending. Your main role will be to offer support and be a friendly reassuring presence, ensuring that those attending the centre feel supported and cared for. By volunteering you will play a crucial part in transforming our current way of life and returning the world to a safer place.

If you're a return volunteer, welcomed And if this is your first time here **places** 

Get Social Share this f f f + Tweets by @volunteerNow1 0 Activate Windows @ Volunteer New Represent in Control Panel to ac MICVA @ MICVA If this is your first time on this page click on the "Fill in an application" button.

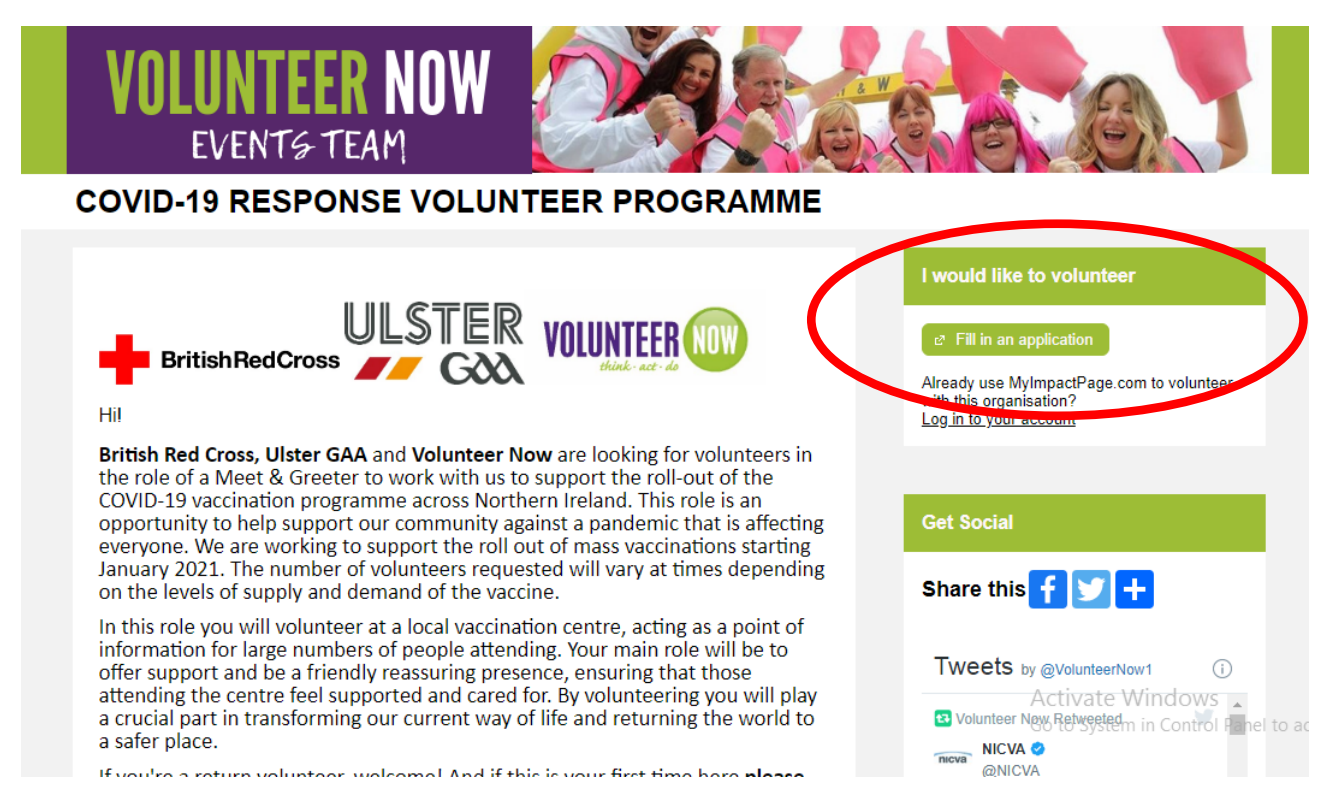

If you're accessing this website on your smart phone or tablet, at this point you can choose to **continue in the web browser or open in a mobile friendly format**. For easy access we recommend to download the app (you can find it in your app store under Better Impact Volunteer or accept it when prompted at the login step).

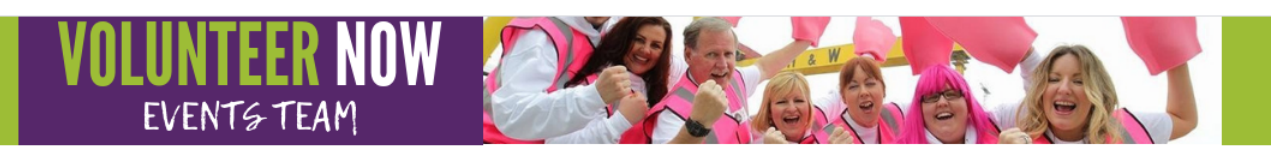

## Application Form - COVID-19 RESPONSE VOLUNTEER TEAM

## WELCOME!

Our first priority is your safety and wellbeing. We are committed to providing you with a safe and healthy volunteering environment. We ask for you to exercise reasonable care in the course of your volunteering and in a manner that ensures the health and safety of yourself and others. Please be aware of, and follow, all safety information, instruction and any training you have received when you are carrying out any volunteering activities or tasks.

Volunteers must be aged 18 or over. Please note this will not be a suitable volunteer role for you if you are **pregnant** or if you or a family member that you live with fall into the **clinically extremely vulnerable** category. <u>https://www.nidirect.gov.uk/articles/coronavirus-covid-19-definitions-clinically-extremely-vulnerable-and-vulnerable</u>

## Please refer to you organisations Code of Conduct/Behaviours. This will be available from your volunteering organisation.

Here are some of the common values/behaviours across all volunteer organisations and we expect you to act in the organisations best interests.

• Work within your role description and the standards and scope of the role.

Activate Windows

- Carry out your tasks in a way that ensures children, young people and adults at risk are protected and kept safe from rol Panel to acti harm while they are engaged in any activity associated with your volunteering organisation
- Be aware of inappropriate use of social media that would impact negatively on your volunteering organisation, its staff and volunteers.
- Dress in a manner which could not reasonably be expected to cause offence to any person with whom you come into contact in your volunteering capacity.
- · Respect the smoking policy of the centre where you are volunteering.
- Do not volunteer while under the influence of alcohol or any controlled substance. (A controlled substance means any drug not legally obtainable or legally obtainable but only by prescription or under similar restricted circumstances).
- Do not engage with any aggressive or abusive individuals. Remove yourself and fellow volunteers from any potentially
  difficult situations.

| I am new to MyImpactPage.com                                                                                                    | I already have a username                                                                                                    |
|----------------------------------------------------------------------------------------------------|----------------------------------------------------------------------------------------------------|
| You will need to enter a unique username to identify yourself to the system. You<br>should select something that is easy for you to remember such as your email<br>address or your name. Your username must be at least 6 characters long. If the<br>name you enter is already in use by someone else, you will be prompted to<br>choose another username. | If you have signed up with this organisation before, or are a member of another organisation that uses MyImpactPage.com, you can use the same login to access all organisations with which you are associated. Username |
| Username 📃 🛛 🕫 📀                                                                                                    | Password                                                                                                    |
| Email Address                                                                                                    | Forgot your username or password?                                                                                                    |
| Verify Email Address                                                                                                    | ☐ I agree with the organisation's policies                                                                                                    |
| □ I agree with the organisation's policies                                                                                                    | Active Login and Common<br>Go to System in Control Panel<br>Already use MyImpactPage.com to volunteer with this organisation?<br>Go to volunteer login                                                                  |

If this is your **first time registering** choose the left option. If returning just type your login details on the right-hand side.

| I am new to MyImpactPage.com                                                                                                    | l already have a username                                                                                                    |
|----------------------------------------------------------------------------------------------------|----------------------------------------------------------------------------------------------------|
| You will need to enter a unique username to identify your elf to the system. You should select something that is easy for you to remember such as your email ddress or your name. Your username must be undast 6 characters long. If the name you note it is already in use but monthe else, you will be prompted to choose another username.         Username       Image: Constraint of the system. You will be prompted to choose another username.         Username       Image: Constraint of the system. You will be prompted to choose another username.         Verify Email Address       Image: Constraint of the system. You will be prompted to choose another username.         Verify Email Address       Image: Constraint of the organisation's policies         Save and Continue       Image: Constraint of the organisation's constraint of the organisation's constraint of the organis constraint of the organisation's constra | If you have signed up with this organisation before, or are a member of another organisation that uses MyImpactPage com, you can use the same login to access all organisations with which you are associated.           Username         Image: Comparised organisation           Password         Image: Comparised organisation's policies           Eorgot your username or password?         I agree with the organisation's policies           Login and Continue           Already use MyImpactPage.com to volunteer with this organisation? |
|                                                                                                    |                                                                                                    |
| MyImpactPage.com                                                                                                    | Activate Windows                                                                                                    |

Once you create your profile it may take a day or two before you can see any information when you login again, as **the administrators must approve your application first**. This may be a little bit slower over the weekend, so please bear that in mind. You will receive an email to let you know once your profile is live. The next time you go to <u>MyVolunteerPage</u> you can just click on the option **"Log in to your account".** 

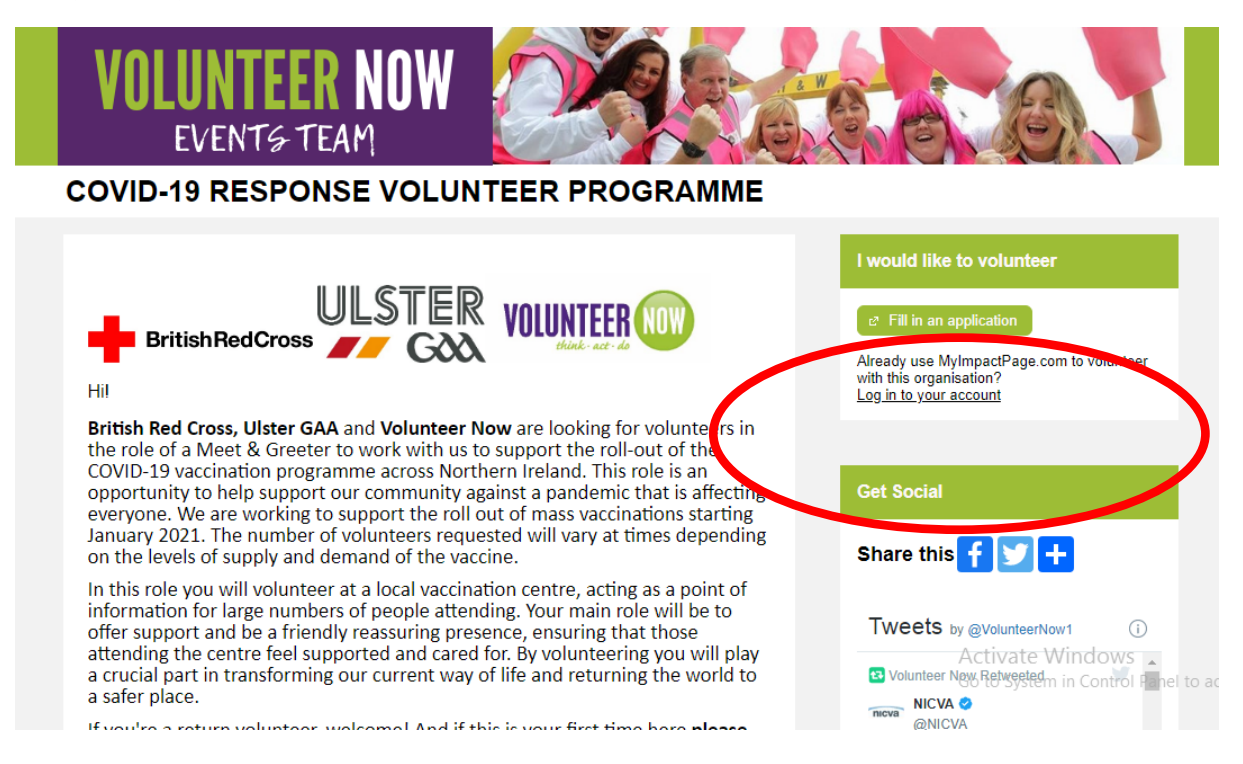

This is the page it will direct you to.

| VOLUNTEER NOW<br>EVENTS TEAM                                                                                                    |                                                                                                    |
|----------------------------------------------------------------------------------------------------|----------------------------------------------------------------------------------------------------|
| Login         Username       Image: Community of the second second se | Privacy Policy<br>Information contained here is only visible to you and<br>the specific organisation(s) with which you are<br>associated. It will neither be disclosed to any other<br>party nor used for any other purpose. <u>Click here to view</u><br>the complete MyImpactPage com privacy policy. |
| MyImpactPage.com                                                                                                    |                                                                                                    |

This is what **your profile should look** like when you log in (it will look slightly different if using a smart phone or table to log in).

| VO        | LUNTEER<br>EVENT& TEA | NOW          |       | Ń       |                                                                                                    |                                |
|-----------|-----------------------|--------------|-------|---------|----------------------------------------------------------------------------------------------------|--------------------------------|
| HOME      | OPPORTUNITIES -       | SCHEDULE     | HOURS | CONTACT | MY PROFIL                                                                                                    | .E 🔻                           |
| Home      |                       |              |       |         | ? <u>Help</u> O I                                                                                                    | <u>_og Out</u>                 |
| ▼ Volunte | Edit                  | rigues Keena | an    |         |                                                                                                    |                                |
| News      |                       |              |       |         | Public Opportunities                                                                                                    |                                |
|           |                       |              |       |         | Want to volunteer elsewhere in Volunteer Ne<br>Visit our public page to explore all/of purow<br>opportunities. Go to System in Contro<br>2º Search for Opportunities | <b>sw?</b><br>S<br>of Panel to |

Take a minute or two to **navigate the various tabs and options** to familiarise yourself and make sure you have your availability calendar up to date and it would be great if you could **add a photo** (under my profile).

|                                                                                                    |                                              | HOURS                                                                                                    |                             |                                                                                                    |
|----------------------------------------------------------------------------------------------------|----------------------------------------------|----------------------------------------------------------------------------------------------------|-----------------------------|----------------------------------------------------------------------------------------------------|
| OFFORTON                                                                                                    | IIIL3 SCIILDOLL                              | HOOKS CONTACT                                                                                                    |                             | Contact Information                                                                                                    |
| ome                                                                                                    |                                              |                                                                                                    |                             | Additional Info                                                                                                    |
|                                                                                                    |                                              |                                                                                                    |                             | Qualifications                                                                                                    |
| Welc                                                                                                    | ome                                          |                                                                                                    |                             | Training                                                                                                    |
| Raq                                                                                                    | uel Rodrigues Kee                            | nan                                                                                                    |                             | Badges                                                                                                    |
| Luit                                                                                                    |                                              |                                                                                                    |                             | Organisations                                                                                                    |
| Voluntoor New                                                                                                    |                                              |                                                                                                    |                             | Goals                                                                                                    |
| volunteer Now                                                                                                    |                                              |                                                                                                    |                             | Interests                                                                                                    |
| 0.00 P D                                                                                                    |                                              |                                                                                                    |                             | Availability                                                                                                    |
| News                                                                                                    |                                              |                                                                                                    | Public Oppor                | tunities Timeclock QR Code                                                                                                    |
|                                                                                                    |                                              |                                                                                                    | Want to voluntee            | r elsewhere i<br>age to explor. Merge Profile                                                                                                    |
|                                                                                                    |                                              |                                                                                                    | opportunities.              | Go to System in Control Panel                                                                                                    |
|                                                                                                    |                                              |                                                                                                    | and Consult from            |                                                                                                    |
| volun                                                                                                    | TEER NOW                                     |                                                                                                    | e <sup>2</sup> Search for ( | Opportunities                                                                                                    |
| er/Main#<br>VOLUN<br>EVE<br>HOME<br>Availability<br>When Can You Vol                                                                                                    | INTER SCHEDULE                               | HOURS CONTACT                                                                                                    | € <sup>2</sup> Search for ( | Doportunities                                                                                                    |
| HOME<br>When Can You Volu                                                                                                    | INTER NOW<br>NT& TEAM<br>SCHEDULE            | HOURS CONTACT                                                                                                    | € <sup>2</sup> Search for ( | Doportunities                                                                                                    |
| er/Main#<br>VOLUN<br>EVE<br>HOME<br>Availability<br>When Can You Volu<br>When Can You Volu                                                                                                    | INTER NOW<br>NT& TEAM<br>Schedule<br>unteer? | HOURS CONTACT                                                                                                    | Search for t                | Doportunities                                                                                                    |
| er/Main#<br>VOLUNE<br>EVE<br>HOME<br>Availability<br>When Can You Volu<br>When Can You Volu<br>Onday                                                                                                    | INTEER NOW<br>NT& TEAM<br>SCHEDULE           | HOURS CONTACT                                                                                                    | Search for t                | Doportunities                                                                                                    |
| er/Main#<br>VOLUN<br>EVE<br>HOME<br>Availability<br>When Can You Volu<br>When Can You Volu<br>Onuca<br>Onuca | INTER NOW<br>NT& TEAM<br>Schedule<br>unteer? | HOURS       CONTACT         •       •         •       •         •       •         •       •         •       •         •       •         •       •         •       •         •       •         •       •         •       •         •       •         •       •         •       •         •       •         •       •         •       •         •       •         •       •         •       •         •       •         •       •         •       •         •       •         •       •         •       •         •       •         •       •                                                                                                    | Search for t                | Doportunities                                                                                                    |
| er/Main#<br>VOLUN<br>EVE<br>HOME<br>Availability<br>When Can You Volu<br>Monday<br>I Tuesday<br>Wednesday<br>Thursday<br>Friday                                                                                                    | INTEER NOW<br>NT& TEAM<br>SCHEDULE           | HOURS     CONTACT     AFTERNOONS     Image: Contact mathematication of the second second sec | Search for t                | Opportunities         MY PROFILE           MY PROFILE         P Log C           P Helg         O Log C           Image: State State Stat |
| er/Main#<br>VOLUN<br>EVE<br>HOME<br>Availability<br>When Can You Volu<br>Monday<br>Tuesday<br>Wednesday<br>Friday<br>Saturday                                                                                                    | INTERNOW<br>NT& TEAM<br>SCHEDULE             | HOURS         CONTACT           ■ AFTERNOONS                                                                                                    | EVENINGS                    | Doportunities                                                                                                    |

| VOLUN<br>even                              | TEER NOW                                 |               |                                                                     |                 |
|--------------------------------------------|------------------------------------------|---------------|---------------------------------------------------------------------|-----------------|
| HOME OPPORTU                               | NITIES - SCHEDULE                        | HOURS CONTACT |                                                                     | MY PROFILE      |
| My Profile - C                             | Contact Informa                          | ition         |                                                                     | ? Help OLog Out |
| NAME FIELDS                                |                                          | Save          | RAQUEL ROI                                                          | DRIGUES         |
|                                            |                                          |               |                                                                     |                 |
| Username<br>Salutation                     | raquel.rodrigues.keenar                  | @volunt) 🖻 🛜  | 28 Cornmarket<br>Ballybot House<br>Newry BT35 8BG                   |                 |
| Username<br>Salutation<br>Legal First Name | raquel.rodrigues.keenar<br>Mrs<br>Raquel | @volunt I™ 📀  | 28 Cornmarket<br>Ballybot House<br>Newry BT35 8BG<br>United Kingdom |                 |

To view what shifts are available and **sign up go to the "Opportunities" tab**. Depending on the shifts being scheduled or not, they may appear once you click on the "Opportunities Calendar" or "Opportunities List" so try both if unsure.

|            | VOLUNTEER NOV<br>EVENTS TEAM                                                | V 🧭           |                                                                     |                                                                   |
|------------|-----------------------------------------------------------------------------|---------------|---------------------------------------------------------------------|-------------------------------------------------------------------|
| (          | HOME OPPORTUNITIES SCHEDUL<br>Home Opportunity Calendar<br>Opportunity List | HOURS CONTACT |                                                                     | MY PROFILE •                                                      |
|            | Welcome<br>Raquel Rodrigues H<br>Edit                                       | Geenan        |                                                                     |                                                                   |
|            | News                                                                        |               | Public Opport Want to volunteer Visit our public par opportunities. | unities<br>elsewhere in Volunteer Now?<br>ଜାଏ କରଡାହେ କା/ଡିମ୍ନୋଠWS |
| pact.com/V | 'olunteer/Main#                                                             |               | © Search for O                                                      | Go to System in Control Panel to activat                          |

For now all you will see is this, until the time when shifts are added. **Please sign up for this expression of interest** so we know you want to be kept informed about this role and once shifts open.

|                                                                                                    | <ul> <li>Only include activities that have openings available</li> </ul>                                                                                                    |
|----------------------------------------------------------------------------------------------------|----------------------------------------------------------------------------------------------------|
|                                                                                                    | Include activities for which I am currently                                                                                                    |
| ORGANISATION                                                                                                    | Show All                                                                                                    |
| SORT                                                                                                    | Activity Name 🗸                                                                                                    |
| DISPLAY                                                                                                    | ☑ Group by category □ Collapse categories by default                                                                                                    |
|                                                                                                    | Make these my default filters 🗹 Filter Activitie                                                                                                    |
| /ID-19 RESP                                                                                                    | ONSE VOLUNTEER TEAM                                                                                                    |
| COVID19 RES                                                                                                    |                                                                                                    |
|                                                                                                    |                                                                                                    |
| ACTIVITY                                                                                                    | SHIFTS START DATE END DATE                                                                                                    |
| VOLUNTEER                                                                                                    | AT COVID-19 VACCINATION CENTRES 0 1                                                                                                    |
|                                                                                                    |                                                                                                    |
| W)                                                                                                    |                                                                                                    |
| ritish Red Cross<br>f the COVID-19<br>tarting January<br>he number of v<br>colunteer shifts<br>etails will follow                                       | <b>System 1</b> Solution of the second second |
| British Red Cross<br>of the COVID-19<br>tarting January<br>the number of v<br>Volunteer shifts<br>letails will follow<br>By volunteering v              | Solution of the second second seco     |
| eritish Red Cross<br>of the COVID-19<br>tarting January<br>the number of v<br>Volunteer shifts<br>letails will follow<br>by volunteering v<br>Schedule  | Solution of the set of the set     |
| eritish Red Cross<br>of the COVID-19<br>tarting January<br>the number of v<br>Volunteer shifts<br>letails will follow<br>by volunteering of<br>Schedule | s, Ulster GAA and Volunteer Now are looking for volunteers to act as Meet & Greeters to support the revaccination programme across Northern Ireland. We are working to support the roll out of mass vaccin 2021.         olunteers requested will vary at times depending on the levels of supply and demand of the vaccine.         are 6h long (8am-2pm and 2pm-8pm) and will mainly be located indoors at the vaccination centre. More vin the next few weeks but we thank you for registering your interest already as it will help us plan ahead you will play a crucial part in transforming our current way of life and returning the world to a safer place         schedule.       COVID-19 Vaccination Centres Meet & Greet Volunteer Must the least Expressed an interest                                                                                                    |

And that's it! Hope you find it quick and easy to use and enjoy it! **For more support on how to use this website and app click** <u>here</u> or get in touch with your volunteering organisation.

Thank you!